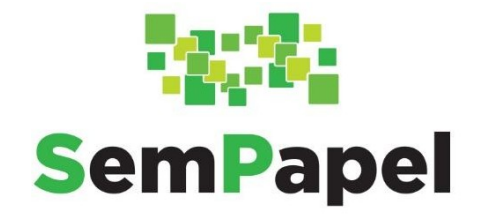

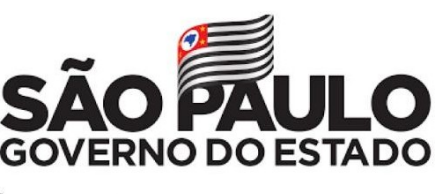

Secretaria de Governo

# MANUAL PARA ACESSO AO SERVIÇO "AGENTES EXTERNOS À ADMINISTRAÇÃO ESTADUAL"

# VERSÃO 2 - 26/04/2021

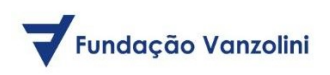

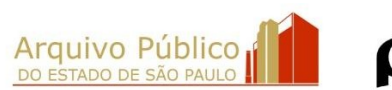

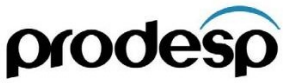

# SUMÁRIO

| 1. | POR ONDE COMEÇAR                                                        | 3    |
|----|-------------------------------------------------------------------------|------|
|    | 1.1. COMO ACESSAR                                                       | 3    |
| 2. | . PÁGINA INICIAL DO SERVIÇO "AGENTES EXTERNOS À ADMINISTRAÇÃO ESTADUAL" | 4    |
| 3. | . COMO FAZER UMA SOLICITAÇÃO                                            | 5    |
|    | 3.1. ASSINAR SOLICITAÇÃO                                                | 6    |
|    | 3.2. ENVIAR SOLICITAÇÃO                                                 | 7    |
|    | 3.3. GERAR PROTOCOLO                                                    | 8    |
| 4. | . COMO ACOMPANHAR UMA SOLICITAÇÃO                                       | 9    |
| 5. | SUPORTE                                                                 | . 10 |
|    | 5.1. SUPORTE ESPECÍFICO PARA AS EMPRESAS CREDENCIADAS DE VISTORIA (ECV) | . 10 |

#### **1. POR ONDE COMEÇAR**

Para acessar o serviço "Agentes Externos à Administração Estadual", utilize o endereço do portal do Programa SP Sem Papel: http://www.spsempapel.sp.gov.br.

#### Importante: Recomenda-se o uso do Google Chrome.

Após acessar o portal, passe o *mouse* em "Serviços" e clique em "Agentes Externos à Administração Estadual".

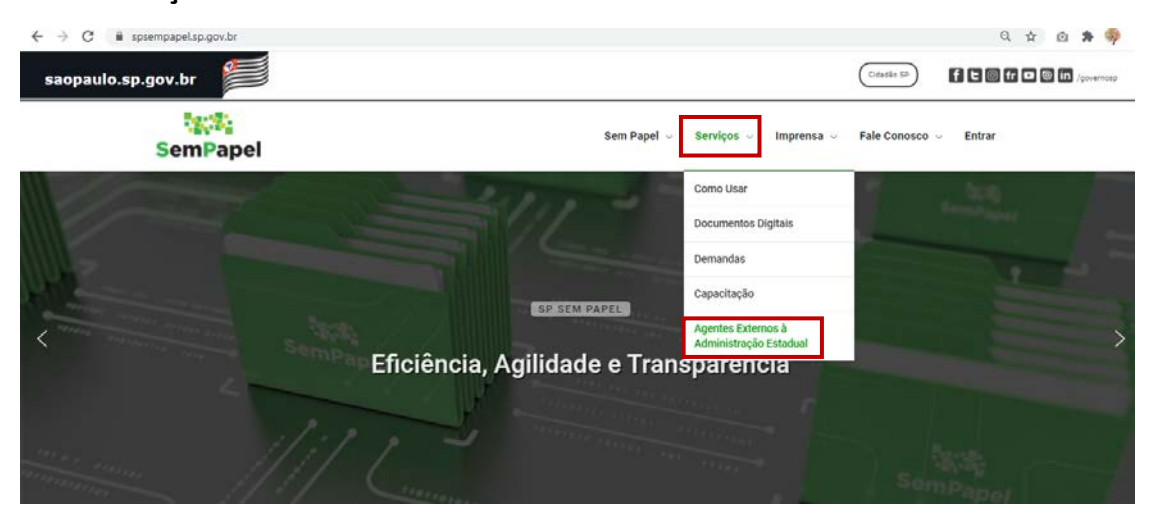

#### **1.1. COMO ACESSAR**

Na próxima página, localize a seção "Já recebi meu usuário e senha, por onde começar?". Leia as orientações e clique em "Acessar".

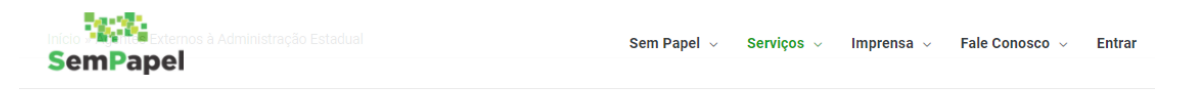

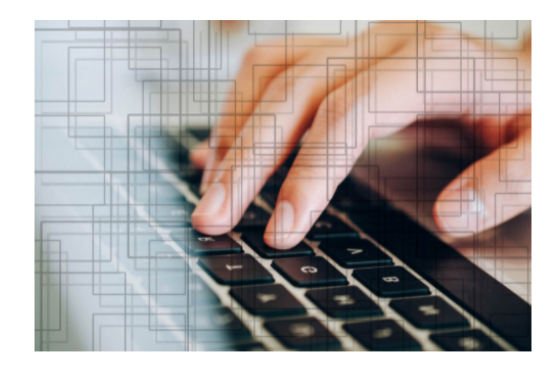

#### Agentes Externos à Administração Estadual

Como mais uma iniciativa do Programa SP Sem Papel em promover ações de desburocratização e agilidade no trâmite de documentos entre o Estado e seus interlocutores, o Agentes Externos à Administração Estadual é um módulo do SP Sem Papel destinado à pessoas físicas e jurídicas que interagem com os órgãos do Governo do Estado de São Paulo em processos existentes seja para visualização e ou assinatura, mediante autorização do órgão e para envio de solicitação de serviços disponibilizados via portal do Programa mediante autorização dos órgãos da Administração usuários do Programa. O login e senha do usuário cadastrado é de uso pessoal e intransferível, sendo cadastro o usuário concorda com o TERMO DE ACESSO E USO PARA AGENTES EXTERNOS, que disciplina as condições de acesso ao ambiente digital e uso por agentes externos do serviço "Documentos Digitais".

#### Como posso me cadastrar?

Para se cadastrar acesse o formulário, disponível no link abaixo, preencha seus dados cadastrais indique com qual órgão e em qual serviço deseja interagir com o Governo do Estado e anexe sua documentação. Seu cadastro será analisado por um agente público do órgão aprovador e você receberá em seu e-mail as informações de usuário e senha em caso de aprovação e em caso de reprovação o motivo. (Em breve)

## Já recebi meu usuário e senha, por onde começar?

Se seu cadastro foi aprovado, acesse o link abaixo para acessar o módulo de Agentes Externos à Administração e iniciar o envio de sua documentação ao órgão competente. Fique atento a sua Caixa de Entrada do Módulo, a partir de agora você interage com os órgãos da Administração Estadual via SP Sem Papel.

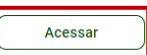

#### Como Usar?

Tem dúvidas de como operar, clique aqui para baixar o manual de operação do Módulo de Agentes Externos à Administração Estadual. (em breve) Em seguida, para entrar no serviço, informe seu "**Usuário**" e sua "**Senha**". Por fim, clique em "**Login**".

|    | login              | 🗴 🛈 🛊 🌳 : |
|----|--------------------|-----------|
|    | Acesso Externo     |           |
|    | Usuário  <br>Senha |           |
|    | Login              |           |
| At |                    |           |

Atenção: Você recebeu os dados de acesso em seu e-mail.

## 2. PÁGINA INICIAL DO SERVIÇO "AGENTES EXTERNOS À ADMINISTRAÇÃO ESTADUAL"

A página inicial do serviço apresenta todas as solicitações que o usuário enviou à administração pública.

| saopaulo.sp                   | .gov.br                          |                                 |                                            | Cidodoo sP) f L                  | 🛛 fr 🗅 🎯 in /governosp             |
|-------------------------------|----------------------------------|---------------------------------|--------------------------------------------|----------------------------------|------------------------------------|
| SemPar                        | pel                              | Acesso p<br>ext<br>Administr    | para agentes<br>ternos à<br>tação Estadual |                                  |                                    |
| Governo do Esta<br>Ambiente O | do de São Paulo<br>ficial - 10.0 |                                 | Olá                                        | , 🚢 Usuário Vistoria 🛛 Empresa   | Credenciada de Vistoria<br>G+ Sair |
| ✓ Too                         | Caixa de Ent                     | rada Pendentes de<br>Assinatura | Aguardando     Andamento                   | 🕈 Em Elaboração                  | Acompanhando<br>+ Novo             |
| Mostrando de 1                | até 10 de 11 registros           | 10047 G 01 01                   |                                            | Pesquisar                        | Filtrar docs, da mesa              |
| Tempo                         | Número do documento              | Número do protocolo             | Descrição                                  |                                  |                                    |
| 17h                           | TMP~48495                        | Consultar Protocolo             | Vinculação de Vistoriador. 871             | 408.300                          |                                    |
| 1 semana                      | TMP-AE-CF6CF5EE                  |                                 | Novo credenciamento. 223.50                | 4.838-27. Mariana. 93.038.223/00 | 01-29                              |
| 1 semana                      | TMP-AE-297AA4D0                  | -                               | Novo credenciamento. 223.50                | 4.838-27. Mariana. 93.038.223/00 | 01-29                              |
| 1 semana                      | AE-CAP-2021/00123                |                                 | Troca de TI. 223.504.838-27. M             | ariana. 93.038.223/0001-29       |                                    |
| 2 semanas                     | AE-CAP-2021/00123-A              | Consultar Protocolo             | Troca de TI. 223.504.838-27. M             | ariana. 9                        |                                    |

O usuário também pode selecionar outras listas de documentos a serem exibidas na página inicial, tais como:

- Caixa de Entrada: apresenta os documentos que foram enviados ao usuário conectado.

- Pendentes de Assinatura: são exibidas as solicitações que não foram assinadas.

- **Aguardando Andamento:** são relacionadas as solicitações que estão aguardando alguma ação, seja do agente externo, seja do órgão competente.

- **Em Elaboração:** apresenta as solicitações produzidas pelo agente externo logado que ainda não foram assinadas, as quais podem ser excluídas.

- Acompanhando: apresenta as solicitações em que o usuário logado foi selecionado para acompanhar como interessado.

#### 3. COMO FAZER UMA SOLICITAÇÃO

Na página inicial do serviço "Agentes Externos à Administração Estadual", clique em "+Novo".

| SemPar                         | <b>bel</b>                        | Acesso p<br>ext<br>Administr     | oara agentes<br>ernos à<br>ação Estadual |                                 |                                       |
|--------------------------------|-----------------------------------|----------------------------------|------------------------------------------|---------------------------------|---------------------------------------|
| Governo do Estar<br>Ambiente O | do de São Paulo<br>ficiol - 1.0.0 |                                  | 06                                       | a, 🛓 Usuário Vistoria 🛛 Empre   | sa Credenciada de Vistoria<br>(+ Sair |
| ✔ Too                          | os 🖸 Caixa de Entra               | ada 🌮 Pendentes de<br>Assinatura | Aguardando<br>Andamento                  | 🔮 Em Elaboração                 | Acompanhando<br>+ Novo                |
| Mostrando de 1                 | até 10 de 11 registros            |                                  |                                          | Pesqui                          | sar Filtrar docs. da mesa             |
| Tempo                          | Número do documento               | Número do protocolo              | Descrição                                |                                 |                                       |
| 17h                            | TMP-48495                         | Consultar Protocolo              | Vinculação de Vistoriador. 87            | 1.408.300                       |                                       |
| 1 semana                       | TMP-AE-CF6CF5EE                   | 182                              | Novo credenciamento. 223.50              | 14.838-27. Mariana. 93.038.223/ | 0001-29                               |
| 1 semana                       | TMP-AE-297AA4D0                   | -                                | Novo credenciamento. 223.50              | 14.838-27. Mariana. 93.038.223/ | 0001-29                               |
| 1 semana                       | AE-CAP-2021/00123                 | -                                | Troca de TI. 223.504.838-27. M           | lariana. 93.038.223/0001-29     |                                       |
| 2 semanas                      | AE-CAP-2021/00123-A               | Consultar Protocolo              | Troca de TI. 223.504.838-27. M           | ariana. 9                       |                                       |

Em seguida, selecione a "Solicitação" que deseja encaminhar à Administração Estadual.

| SemPapel                                                   | Acesso para agentes<br>externos à<br>Administração Estadual |                                                                      |
|------------------------------------------------------------|-------------------------------------------------------------|----------------------------------------------------------------------|
| Governo do Estado de São Paulo<br>Ambiente Oficial - 1.0.0 |                                                             | Olá, 🚢 Usuário Vistoria 📗 Empresa Credenciada de Vistoria<br>(+ Saír |
|                                                            |                                                             | Cancelar                                                             |
| Solicitação*                                               |                                                             |                                                                      |
| Selecione                                                  |                                                             | v]                                                                   |
| Salvar                                                     |                                                             |                                                                      |

Após a escolha, preencha os dados apresentados na página de solicitação e inclua a documentação digitalizada.

**Atenção**: A documentação digitalizada deve compor um único arquivo em formato PDF; A resolução da digitalização deve ser de até 200 dpi; A documentação digitalizada não pode ultrapassar 10 MB.

| SemPape                             | 91                             | Acesso para agentes<br>externos à<br>Administração Estadual |                         |                       |                               |
|-------------------------------------|--------------------------------|-------------------------------------------------------------|-------------------------|-----------------------|-------------------------------|
| Governo do Estado<br>Ambiente Ofici | o de São Paulo<br>ial - 10.0   |                                                             | Olá, 🚢 Usuário Vistoria | 📱 Empresa Credenciada | <b>de Vistoria</b><br>C+ Sair |
|                                     |                                |                                                             |                         | Cancelar              |                               |
| S                                   | olicitação*                    |                                                             |                         |                       |                               |
| (                                   | Empresas credenciadas de visto | ria: Documentação digitalizada                              |                         | ~                     |                               |
|                                     | Selecione o Documento          |                                                             | Selec                   | ione o Documento      |                               |
| т                                   | ipo de Serviço*                |                                                             |                         |                       |                               |
| 1                                   | Selecione                      |                                                             |                         | ~                     |                               |
| Ir                                  | nteressado"                    |                                                             |                         |                       |                               |
| c                                   | PF*                            | CNPJ*                                                       |                         |                       |                               |
|                                     |                                |                                                             |                         |                       |                               |

## Por fim, clique em "Salvar".

| iççî;<br>SemPapel                                          | Acesso para agentes<br>externos à<br>Administração Estadual |                                             |                     |
|------------------------------------------------------------|-------------------------------------------------------------|---------------------------------------------|---------------------|
| Governo do Estado de São Paulo<br>Ambiente Oficial - 1.0.0 | 016,                                                        | 🛓 Usuário Vistoria 📲 Empresa Credenciada de | Vistoria<br>C+ Sair |
| 0-11-14 5-1                                                |                                                             | Cancelar                                    |                     |
| Empresas credenciadas de                                   | e vistoria: Documentação digitalizada                       | ~                                           |                     |
| Selecione o Documento                                      |                                                             | Selecione o Documento                       |                     |
| Tipo de Serviço*                                           |                                                             |                                             |                     |
| Selecione                                                  |                                                             | v                                           |                     |
| Interessado"                                               |                                                             |                                             |                     |
| CPF*                                                       | CNPJ*                                                       |                                             |                     |
| Salvar                                                     |                                                             |                                             |                     |

Pronto! Sua solicitação foi criada com sucesso.

## **3.1. ASSINAR SOLICITAÇÃO**

Com a solicitação criada, agora você precisa assinar o documento.

Para tanto, com o documento aberto, clique em "Assinar".

| saopaulo.sp.gov.br                                        |                                                             | (Cidadão SP)                | f E 0 fr - 0 !       | in /governosp                             |
|-----------------------------------------------------------|-------------------------------------------------------------|-----------------------------|----------------------|-------------------------------------------|
| SemPapel                                                  | Acesso para agentes<br>externos à<br>Administração Estadual |                             |                      |                                           |
| Governo do Estado de São Paulo<br>Ambiente Oficial - 10.0 |                                                             | Olá, 🚢 Usuário Vistoria 🛛 🛙 | mpresa Credenciada d | <b>le Vistoria</b><br>C <del>I</del> Sair |
| Documento criado com sucesso!                             |                                                             |                             |                      | ×                                         |
| TMP-AE-8031E7D<br>45,292.833/0001<br>& Assinor            | 94   Recredenciamento. 282.588.700-5<br>-01                 | i0. Leonardo.               | Voltar               |                                           |
| ≡ fe53b2d6-0xb0-4ace-931                                  | 1-b1395562f645 1 / 1   - 100% +   🖪 🔕                       |                             | * * *                |                                           |

Na próxima página, informe sua "**Senha**" para assinar a solicitação. Depois, clique em "**OK**".

| SemPapel           | ×           |    |
|--------------------|-------------|----|
| Assinar > Enviar > | > Protocolo |    |
| Usuário AE26015    |             |    |
| Senha              |             | Us |
|                    |             |    |
|                    | Cancelar Ok |    |

## **3.2. ENVIAR SOLICITAÇÃO**

Após a assinatura, selecione para qual órgão/unidade da administração estadual deseja enviar a solicitação, em seguida, clique em "**OK**".

|   | SemPapel    |   |        |   |           | ×  |   |
|---|-------------|---|--------|---|-----------|----|---|
| I | Assinar     | » | Enviar | > | Protocolo |    |   |
|   | Enviar para |   |        |   |           |    |   |
|   | Selecione   |   |        |   |           | ~  | U |
| е |             |   |        | Q | Cancelar  | Ok |   |

Na mensagem exibida pelo sistema, clique em "OK" para confirmar o envio da solicitação.

|           | 13.66.171.206 diz<br>Confirma o envio dos dados?        | (            |
|-----------|---------------------------------------------------------|--------------|
|           | S OK Cancelar<br>Assinar > Protocolo                    |              |
|           | Enviar para Núcleo de Credenciamento e Fiscalização ECV | Usuário Vist |
| E7D4   Re | Cancelar Ok                                             | onard        |

### **3.3. GERAR PROTOCOLO**

Após a confirmação de envio, o "**Protocolo de Acompanhamento de Documento**" será gerado.

| 81         |                       |                     |                         |                     | (citamon ) El El I    |        |
|------------|-----------------------|---------------------|-------------------------|---------------------|-----------------------|--------|
| ٩          |                       |                     |                         |                     |                       | ×      |
| a          | Assinar               | »                   | Enviar                  | »                   | Protocolo             |        |
|            |                       | Govern              | no do Estado de Sã      | o Paulo             |                       | 10     |
| ita<br>e ( |                       | Protocolo de        | e Acompanhamento de     | Documento           |                       |        |
|            |                       | Número d            | lo Documento: AE-CAP-   | 2021/00141          |                       |        |
|            |                       | Núme                | ero do Protocolo: qhhOp | ST0v9               |                       |        |
|            |                       | Dat                 | a/Hora: 23/04/2021 09:3 | 9:29                |                       |        |
|            |                       | Atenção: para consu | ltar o andamento do se  | u documento acess   | 9                     |        |
|            | http://documentos.hom | ologacao.spsempar   | ei.sp.gov.br/sigaex/put | olic/app/processoau | tenticar?n=qhhOpST0v9 |        |
|            |                       |                     |                         |                     |                       |        |
|            |                       |                     |                         |                     | Fechar 🖶 Im           | primir |
|            |                       |                     |                         |                     |                       |        |

Agora, se houver a necessidade de fazer a impressão eletrônica, clique em "**Imprimir**". Nesse mesmo botão, é possível salvar o protocolo em ".PDF".

| SI        |                      |                    |                          |                     | (manager) PI PI        |         |
|-----------|----------------------|--------------------|--------------------------|---------------------|------------------------|---------|
| Ø         |                      |                    |                          |                     |                        | ×       |
| a 👘       | Assinar              | »                  | Enviar                   | »                   | Protocolo              |         |
|           |                      | Gover              | no do Estado de Sã       | o Paulo             |                        |         |
| tc<br>e t |                      | Protocolo d        | ie Acompanhamento de     | Documento           |                        |         |
|           |                      | Número             | do Documento: AE-CAP-    | 2021/00141          |                        |         |
|           |                      | Núm                | ero do Protocolo: qhhOp  | STOv9               |                        |         |
|           |                      | Da                 | ta/Hora: 23/04/2021 09:3 | 9:29                |                        |         |
|           |                      | Atenção: para cons | ultar o andamento do s   | eu documento acess  | e                      |         |
|           | http://documentos.ho | mologacao.spsempc  | ipel.sp.gov.br/sigaex/pu | blic/app/processoau | itenticar?n=qhhOpST0v9 |         |
|           | _                    |                    |                          |                     | Fochar 🔒 in            | nprimir |

Pronto! Sua solicitação foi enviada.

#### 4. COMO ACOMPANHAR UMA SOLICITAÇÃO

Na página inicial do serviço "Agentes Externos à Administração Estadual", localize o documento e clique em "Consultar Protocolo".

| SemPapel                         |                                  | Acesso para agentes<br>externos à<br>Administração Estadua |                         |                                        |                                           |
|----------------------------------|----------------------------------|------------------------------------------------------------|-------------------------|----------------------------------------|-------------------------------------------|
| Governo do Estad<br>Ambiente Ofi | io de São Paulo<br>Icial - 1.0.0 |                                                            |                         | Oló, 🚢 Médico Um 🛛 Unidade Médic       | os e Psicólogos - Detran<br>(+ Sair       |
| ✓ Tod                            | os 🕒 Caixa de Entrada            | P Pendentes de<br>Assinatura                               | Aguardando<br>Andamento | 🗣 Em Elaboração<br>Pesquisar           | Acompanhando + Novo Filtrar docs. da mesa |
| Tempo                            | Número do documento              | Número do protoc                                           | olo                     | Descrição                              |                                           |
| 1 més                            | AE-CAP-2021/00018-A              | Consultar Protocol                                         | 0                       | Alteração do Plano de Trabalho. 222.2  | 22                                        |
| 1 mēs                            | AE-CAP-2021/00014-A              | Consultar Protocol                                         | 0                       | Solicita??es Diversas. 66120367020. Te | S                                         |
| 1 mēs                            | AE-MEM-2021/00002-A              | Consultar Protocol                                         | •                       | A; a; A.                               |                                           |
| l mês                            | AE-CAP-2021/00009                | Consultar Protocol                                         | 0                       | Solicita??es Diversas. 03632253072. TE | S                                         |

Na página do protocolo, clique no "Link do protocolo de acompanhamento".

| p      |                                                                                                    | ×   |
|--------|----------------------------------------------------------------------------------------------------|-----|
| 9 K    | Governo do Estado de São Paulo                                                                            |     |
|        | Protocolo de Acompanhamento de Documento                                                                  |     |
| a<br>o | Número do Documento: AE-CAP-2021/00018                                                                    |     |
|        | Número do Protocolo: GooRwy3ZH8                                                                           |     |
|        | Data/Hora: 20/03/2021 21:40:57                                                                            |     |
|        | Atenção: para consultar o andamento do seu documento acesse                                               |     |
|        | https://documentos.homologacao.spsempapel.sp.gov.br:443/sigaex/public/app/processoautenticar?n=GooRwy3ZH8 |     |
|        | Fechar 🔒 Impri                                                                                            | mir |

Em seguida, faça a verificação "Não sou um robô" e clique em "Autenticar".

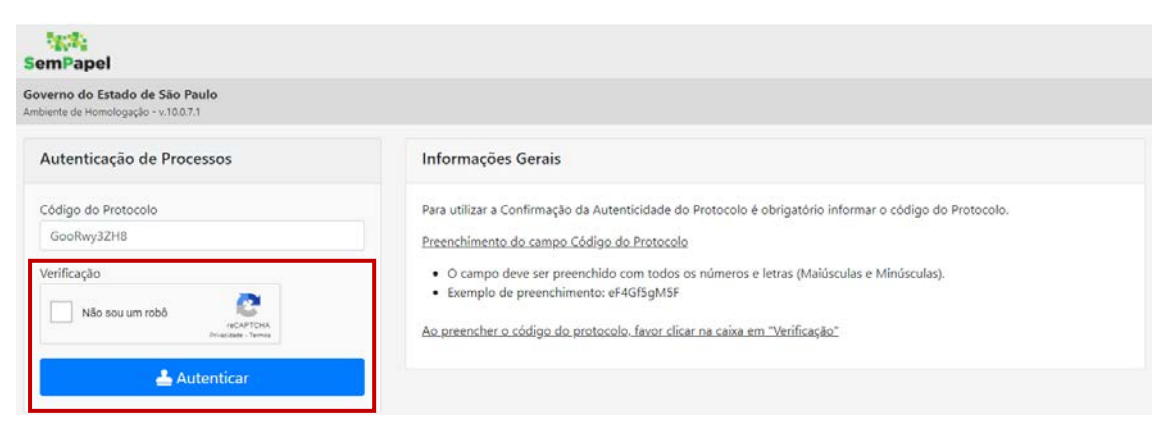

Em seguida, verifique o andamento de sua solicitação.

| rno do Estado de São Pau                                              | lo                                                                                                    |                                                    |                            |                                                  |                            |
|-----------------------------------------------------------------------|----------------------------------------------------------------------------------------------------|----------------------------------------------------|----------------------------|--------------------------------------------------|----------------------------|
| ente de Homologação - v.10.0.7.1                                      |                                                                                                    |                                                    |                            |                                                  |                            |
| companhamento e Au                                                    | utenticação de Protocolo - Documento AE-CAP-                                                                            | 2021/00018                                         |                            |                                                  |                            |
| Iltimas Movimentaçõe                                                  | s                                                                                                    |                                                    |                            |                                                  |                            |
|                                                                       |                                                                                                    |                                                    |                            |                                                  |                            |
| <ul> <li>1ª Via (Guarda Permane)</li> </ul>                           | nte) - Aquardando Andamento [UMP-DETRAN, [AE25756]]                                                                     |                                                    |                            |                                                  |                            |
| <ul> <li>1ª Via (Guarda Permaner</li> </ul>                           | nte) - Aguardando Andamento [UMP-DETRAN, [AE25756]]                                                                     | Cadastrante                                        |                            | Atendente                                        |                            |
| • 1º Via (Guarda Permaner                                             | nte) - Aguardando Andamento [UMP-DETRAN, [AE25756]]<br>Evento                                                           | Cadastrante<br>Lotação                             | Pessoa                     | Atendente<br>Lotação                             | Pessoa                     |
| 1ª Via (Guarda Permanes  Data 20/03/2021 21:40:57                     | nte) - Aguardando Andamento [UMP-DETRAN, [AE25756]]<br>Evento<br>Gerar Protocolo                                        | Cadastrante<br>Lotação<br>UMP-DETRAN               | Pessoa<br>Médico           | Atendente<br>Lotação<br>UMP-DETRAN               | <b>Pessoa</b><br>Médico    |
| 1º Via (Guarda Permaner  Data 20/03/2021 21:40:57 20/03/2021 15:23:18 | nte) - Aquardando Andamento [UMP-DETRAN, [AE25756]]<br>Evento<br>Gerar Protocolo<br>Autenticação de Documento com senha | Cadastrante<br>Lotação<br>UMP-DETRAN<br>UMP-DETRAN | Pessoa<br>Médico<br>Médico | Atendente<br>Lotação<br>UMP-DETRAN<br>UMP-DETRAN | Pessoa<br>Médico<br>Médico |

#### 5. SUPORTE

Em caso de dificuldades técnicas de acesso ao serviço **"Agentes Externos à Administração Estadual"**, envio de solicitações ou qualquer outra dificuldade, entre em contato com o órgão responsável pelo serviço que deseja solicitar.

## 5.1. SUPORTE ESPECÍFICO PARA AS EMPRESAS CREDENCIADAS DE VISTORIA (ECV)

As ECV devem entrar em contato com a Diretoria de Veículos do Detran.SP por meio dos seguintes e-mails:

- emailatendimento.credenciados@detran.sp.gov.br; ou
- gerenciacredveiculos@detran.sp.gov.br.